# **Common Component**

### Summary

This guide discusses the create common component wizard for installing 219 kinds of eGovFrame web common components.

#### Description

The create common component wizard provides a way to copy over common component-related files, and configure related databases and create database tables for eGovFrame projects.

#### <u>Manual</u>

## Creating components

Create common component wizard

1. In the eGovFrame Perspective, choose File > New > eGovFrame Common Components.

| 🔵 eGovFrame - Eclipse                                  |                      |                                                            |
|--------------------------------------------------------|----------------------|------------------------------------------------------------|
| <u>Elle Edit S</u> ource Refactor <u>N</u> avigate Sea | irch <u>P</u> roject | <u>B</u> un e <u>G</u> ovFrame <u>W</u> indow <u>H</u> elp |
| New                                                    | Alt+Shift+N          | 🕨 🏄 Java Project                                           |
| Open File <sub>u</sub> ,                               |                      | 📑 Dynamic Web Project                                      |
| <u>C</u> lose                                          | ⊏trI+'W              | Maven Project                                              |
| Cjose All                                              | Ctrl+Shlft+W         | eGovFrame Core Project                                     |
| Save                                                   | Ctrl+S               | SeconFrame Template Project                                |
| a. Save <u>A</u> s                                     |                      | Project                                                    |
| 🗟 Sav <u>e</u> All                                     | Ctrl+Shift+S         |                                                            |
| Revert                                                 |                      | Here Package                                               |
| Moye                                                   |                      |                                                            |
| Rena <u>me</u>                                         | F2                   |                                                            |
| Convert Line Delimitore To                             | F5                   | Apportation                                                |
|                                                        | 2000                 | - Folder                                                   |
| Erint                                                  | Ctri+P               | 📑 File                                                     |
| Switch <u>W</u> orkspace                               |                      | CSS File                                                   |
| Restart                                                |                      | ♂ JSP File                                                 |
| 🔤 Jmport                                               |                      | M HTML File                                                |
| 🛃 Expan                                                |                      | Spring Bean Configuration File                             |
| Properties                                             | Alt+Enter            | EY Junit Test Case                                         |
| I SyntaxInspectionTestCode java [com]                  |                      | Some rest oure                                             |
| 2 Logicalin spection TestCode, java [com]              |                      |                                                            |
| <u>3</u> ReferenceInspectionTestCode,java [c,]         |                      | Example,                                                   |
| <u>4</u> EgovSampleController, java [com, egov,]       |                      | Ctrl-                                                      |
| Exit                                                   |                      | ) 오선 10시 03분 21조: [WARN] The P                             |

Also, you can choose eGovFrame > Implementation > Add eGovFrame Common Component menu.

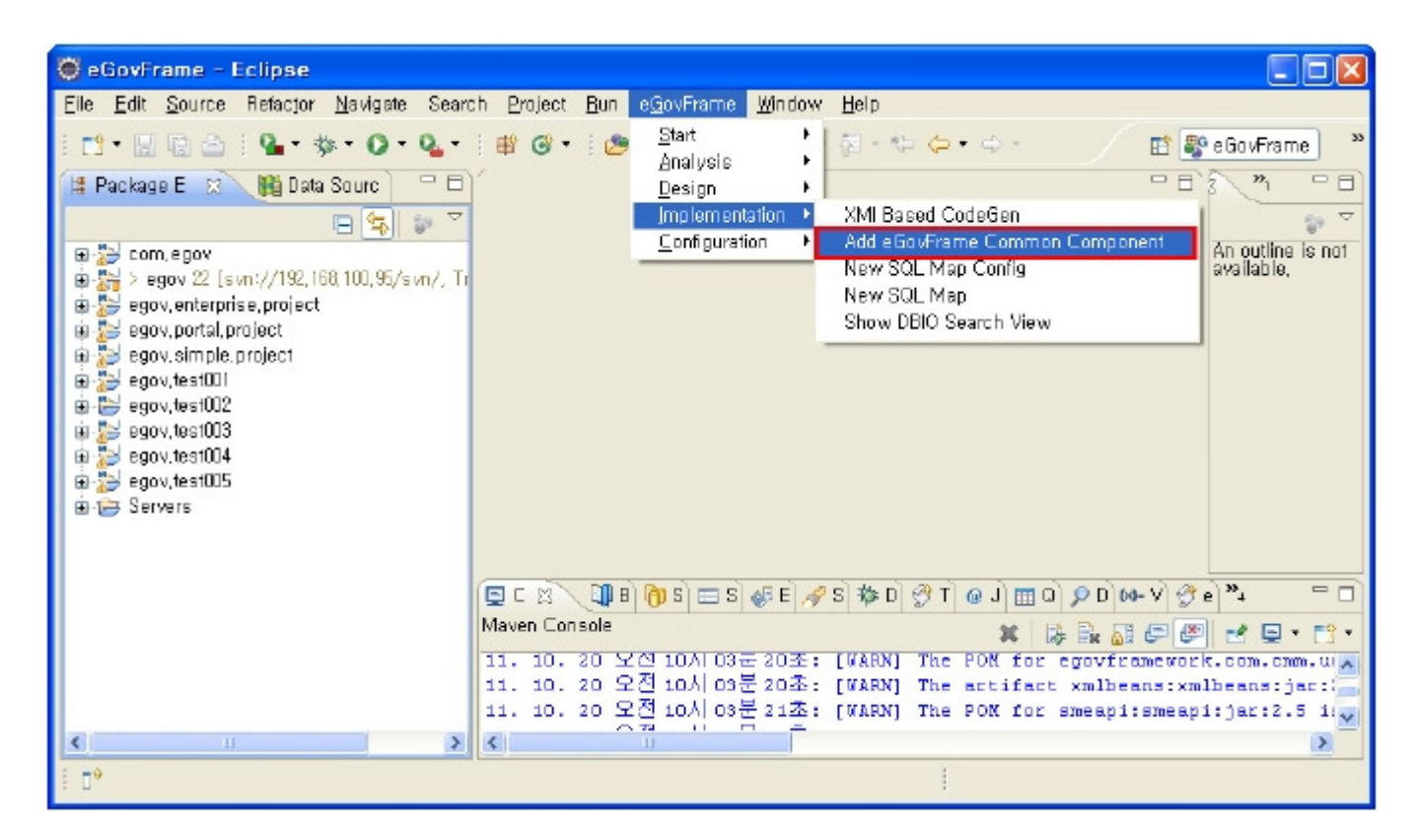

Also, you can choose eGovFrame > eGovFrame Common Component, and click Next.

| • |
|---|
|   |
|   |

2. Choose an eGovFrame project, then click Next..

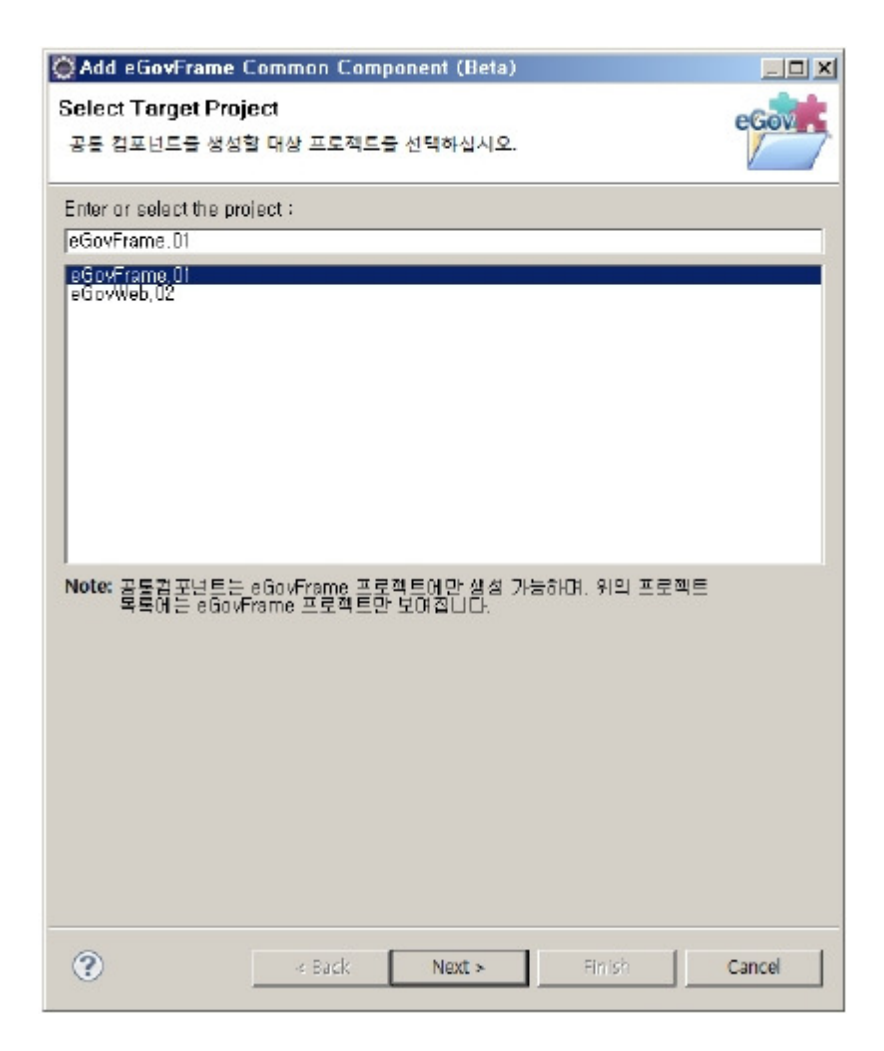

3. Choose all of your desired components from the list, and click Next.

| elect Common Component                                                                                                    |                       |
|----------------------------------------------------------------------------------------------------|-----------------------|
| 회치할 공통 컴포넌트를 선택하십시오.                                                                                                    | eGov                  |
| roject name : eGovFrame.01                                                                                                    |                       |
|                                                                                                    | - Description         |
| type filter text                                                                                                    | 공통으로 사용되는 패키지         |
| <ul> <li>표· □ 광봉</li> <li>▲ ▲ 사용자통합인증</li> <li>▲ □ 로그인</li> <li>표· □ 실명확인</li> <li>표· □ 일압/적한관리</li> <li>표· □ 암호화/복호화</li> <li>★ □ 도개</li> </ul>                                                            |                       |
| <ul> <li>□ 3/시판</li> <li>□ 7/시판</li> <li>□ 7/시판</li> <li>□ 7/시판</li> <li>□ 7/시판</li> <li>□ 7/1판</li> <li>□ 9/2판리</li> <li>□ 0 2=한기능</li> <li>□ 0 2=합기능</li> <li>□ 0 2=52 Λλ</li> <li>□ 0 2=52 Λλ</li> </ul> | Dependency<br>- N/A   |
| 표 급 동호회<br>표 급 동호회<br>표 급 문자메시지 조                                                                                                    |                       |
| 아빠 정칭작용하지 않을 수 있습니다.<br>범례) - : 설치되지 않은 컴포넌트<br>고 : 설치할 컴포넌트<br>. : 이미 설치된 컴포넌트                                                                                                    | ·언트를 수정했을 경우 해당 접포먼트가 |
|                                                                                                    |                       |
| ~ <b>_</b>                                                                                                    |                       |

4. Confirm the components you chose, and then choose any table you want to install. (For default settings just click Finish.)

| able Info                                                  |                                                         |    |
|------------------------------------------------------------|---------------------------------------------------------|----|
| Common Component                                           | Table Name                                              | 2  |
| 공통                                                         | COMTECOPSEQ, COMTECMMNELCODE, CO                        |    |
| 혐멉공통                                                       | N/A                                                     |    |
| 게시판 뎀플릿                                                    | N/A                                                     |    |
| 게시판                                                        | COMTECOPSEQ. COMTNTMPLATINFO. COMT                      |    |
| 멋글관리<br>                                                   | COMTECOPSEQ. COMTNTMPLATINFO, COMT                      |    |
| 스크럽기능                                                      | COMTECOPSEQ. COMTNRESTDE. COMTNSC                       |    |
| 만족도조사                                                      | COMTECOPSEQ. COMTNTMPLATINFO. COMT                      | -  |
| 밀반달력                                                       | COMTECOPSEQ. COMTNRESTDE, COMTCCM                       |    |
| 유틸리티                                                       | N/A                                                     |    |
| 웹에티터                                                       | N/A                                                     |    |
| 시스템                                                        | N/A                                                     |    |
|                                                            |                                                         |    |
| elect Table Creation T<br>- 성성하지 않음(기본설<br>- 사용자 DBH 성성(사) | ype Description<br>테마블을 성성하지 않고 소스만 성성합니<br>치)<br>B자지정) | 니다 |

✓ Note: By default, common components support four types of databases - MySQL, Oracle, Tibero and Altibase - so if you want to use other database, you must edit the datasource settings and tune the sql queries to work on the database.

5. Choose one of the databases from the Data Source Explorer, run Connection Test, and Create Table, and then click Finish. (You can continue this procedure only if you entered the Custom Selection within the page of Select Table Creation Type.)

| Select DB: I Haw Mys                                                                                                    | SQL                                                |                                                                                                    |                                                                                                    |
|----------------------------------------------------------------------------------------------------|----------------------------------------------------|----------------------------------------------------------------------------------------------------|----------------------------------------------------------------------------------------------------|
| Datasquirce                                                                                                    |                                                    |                                                                                                    |                                                                                                    |
| DB Tune:                                                                                                    | mueal                                              |                                                                                                    | ~                                                                                                    |
|                                                                                                    | Inivedi 🔽                                          |                                                                                                    |                                                                                                    |
| Driver Class Name:                                                                                                    | lass Name: jcom.mysql.jdbc.Driver                  |                                                                                                    |                                                                                                    |
| URL:                                                                                                    | URL:  idbo:my.sql://localhost:3306/databa.se       |                                                                                                    |                                                                                                    |
| User Name:                                                                                                    | User Name:  test                                   |                                                                                                    |                                                                                                    |
| Password:                                                                                                    |                                                    |                                                                                                    |                                                                                                    |
|                                                                                                    |                                                    |                                                                                                    | Connection Test   Create Table                                                                                                    |
|                                                                                                    |                                                    |                                                                                                    | Connection read                                                                                                    |
|                                                                                                    |                                                    |                                                                                                    |                                                                                                    |
| o                                                                                                    |                                                    |                                                                                                    |                                                                                                    |
| Create Table                                                                                                    |                                                    |                                                                                                    |                                                                                                    |
| Create Table                                                                                                    |                                                    | Table Install Result                                                                                                    | Common Component                                                                                                    |
| Create Table                                                                                                    |                                                    | Table Install Result<br>Prepared                                                                                                    | Common Component 프<br>공동, 게시판, 업글판리,                                                                                                    |
| Create Table<br>Table Name<br>COMTECOPSEG<br>COMTECMMNCLC                                                                                                    | CODE                                               | Table Install Result<br>Prepared<br>Prepared<br>Desposed                                                                                                 | Common Component 프<br>공동, 게시판, 언글관리,<br>공동, 게시판, 언글관리,<br>모두, 게시판, 언글관리,                                                                                                    |
| Create Table<br>Table Name<br>COMTECOPSEQ<br>COMTCCMMNCCC<br>COMTCCMMNCDE<br>COMTCCMINIPET                                                                                                    | CODE<br>DE                                         | Table Install Result<br>Prepared<br>Prepared<br>Prepared<br>Prepared                                                                                     | Common Component                                                                                                    |
| Create Table<br>Table Name<br>COMTECOPSEG<br>COMTCCMMNCCC<br>COMTCCMMNDET<br>COMTCCMMNDET                                                                                                    | ODE<br>)E<br>'ALCODE                               | Table Install Result<br>Prepared<br>Prepared<br>Prepared<br>Prepared                                                                                     | Common Component<br>공통, 게시판, 명을관리,<br>공통, 게시판, 명을관리,<br>공통, 게시판, 명을관리,<br>공통, 게시판, 명을관리,<br>공통, 게시판, 명을관리,<br>공통, 게시판, 명을관리,                                                                                                    |
| Create Table<br>Table Name<br>COMTECOPSEG<br>COMTCCMMNCCO<br>COMTCCMMNDET<br>COMTCCMMNDET<br>COMTNAUTHORGEZTIN                                                                                                    | CODE<br>DE<br>TALCODE<br>10UPIN                    | Table Install Result<br>Prepared<br>Prepared<br>Prepared<br>Prepared<br>Prepared<br>Prepared                                                             | Common Component                                                                                                    |
| Create Table<br>Table Name<br>COMTECOPSEG<br>COMTCCMMNICLO<br>COMTCCMMNIDET<br>COMTICAMINALITHORGE<br>COMTINORGENZTIN<br>COMTINORGNZTIN                                                                                                    | CODE<br>)E<br>"ALCODE<br>10UPIN<br>IFO             | Table Install Result<br>Prepared<br>Prepared<br>Prepared<br>Prepared<br>Prepared<br>Prepared<br>Prepared                                                 | Common Component                                                                                                    |
| Create Table<br>Table Name<br>COMTECOPSEG<br>COMTCCMMNCOE<br>COMTCCMMNDET<br>COMTNAUTHORGF<br>COMTNOEGNZTIN<br>COMTNELE<br>COMTNELE<br>COMTOC MINICOL<br>COMTOC MINICOL<br>COMTNELE<br>COMTNELE | CODE<br>)E<br>AILCODE<br>10UPIN<br>IFO             | Table Install Result<br>Prepared<br>Prepared<br>Prepared<br>Prepared<br>Prepared<br>Prepared<br>Prepared<br>Prepared                                     | Common Component         ▲           공통, 게시판, 명글판리,         -           공통, 게시판, 명글판리,         -           공통, 게시판, 명글판리,         -           공통, 게시판, 명글판리,         -           공통, 게시판, 명글판리,         -           공통, 게시판, 명글판리,         -           공통, 게시판, 명글판리,         -           공통, 게시판, 명글판리,         -           공통, 게시판, 명글판리,         - |
| Create Table<br>Table Name<br>COMTECOPSEG<br>COMTCCMMNCOC<br>COMTCCMMNCOE<br>COMTCCMMNDET<br>COMTNAUTHORGF<br>COMTNORGNZTIN<br>COMTNRILE<br>COMTNRILEDETAIL<br>COMTNRILEDETAIL                                                                                                    | CODE<br>DE<br>"AILCODE<br>10UPIN<br>IFO<br>L<br>E0 | Table Install Result<br>Prepared<br>Prepared<br>Prepared<br>Prepared<br>Prepared<br>Prepared<br>Prepared<br>Prepared<br>Prepared<br>Prepared             | Common Component         ▲           공통, 게시판, 법을관리,         공동, 게시판, 법을관리,           공동, 게시판, 법을관리,         공동, 게시판, 법을관리,           공동, 게시판, 법을관리,         공동, 게시판, 법을관리,           공동, 게시판, 법을관리,         공동, 게시판, 법을관리,           공동, 게시판, 법을관리,         공동, 게시판, 법을관리,           공동, 게시판, 법을관리,         공동, 게시판, 법을관리,                            |
| Create Table<br>Table Name<br>COMTECOPSEG<br>COMTCCMMNCOC<br>COMTCCMMNDET<br>COMTNORGNZTIN<br>COMTNORGNZTIN<br>COMTNRILE<br>COMTNRILE<br>COMTNRILEDETAIL<br>COMTNRIEDETAIL<br>COMTNRESTDE                                                                                                    | CODE<br>DE<br>VALCODE<br>10UPIN<br>IFO<br>L<br>FO  | Table Install Result<br>Prepared<br>Prepared<br>Prepared<br>Prepared<br>Prepared<br>Prepared<br>Prepared<br>Prepared<br>Prepared<br>Prepared<br>Prepared | Common Component         ▲           공통, 게시판, 명을관리,         공통, 게시판, 명을관리,           공통, 게시판, 명을관리,         공통, 게시판, 명을관리,           공통, 게시판, 명을관리,         공통, 게시판, 명을관리,           공통, 게시판, 명을관리,         공통, 게시판, 명을관리,           공통, 게시판, 명을관리,         공통, 게시판, 명을관리,           기시판, 명을관리, 스크럼         기시판, 명을관리, 스크럼                            |

Customize Table Creation page

| Option       | Description                                                 | Default value                                     |
|--------------|-------------------------------------------------------------|---------------------------------------------------|
| Select<br>DB | Load the database information from the Data Source Explorer | Blank, or from globals. properties of the project |

V Note: If there are no eGovFrame projects created beforehand, you must do so first, by closing the wizard, and creating a project, before you can run the wizard successfully.

Note: Only the source codes are copied over by default. On the other hand, if you choose the Custom Selection, you must also choose <u>one of your databases</u> from Data Source Explorer and create a table.

✓ Note: If you have not registered a database in the Data Source Explorer, close the wizard, and register a database first.

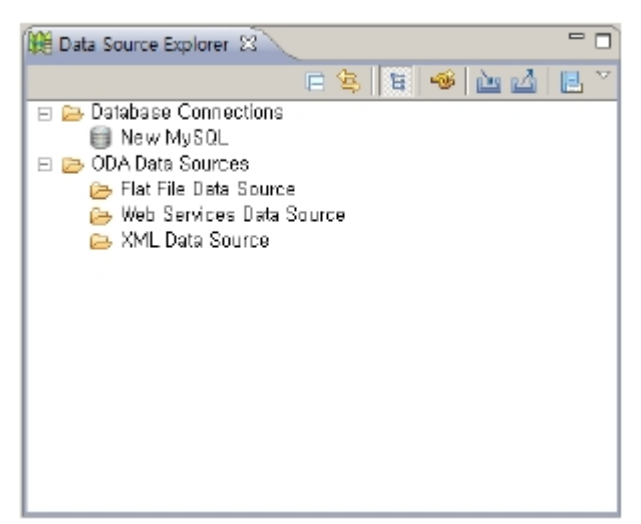

Note: Any database other than the default supported databases needs its tables to be manually created by the user.

Note: The templates are created using the common components, which means that if you install a common component on top of the project you created with a template, the bean ID can overlap. In this case, you need to modify the bean ID.

- ✓ If you are re-installing a common component, it overwrites any previous contents.
- ✓ Note: you need to refer to the jsp file that is set as the welcome-file-list inside the web.xml, and from there set the Controller's /index.do appropriately.
- ✓ Note: If Maven fails after installing common components, you need to install third party libraries manually.

Configuring common components

1. Right-click on the eGovFrame project, then choose Properties > eGovFrame > Common Component.

|                  | UI                                                                                                    | _ 🗆 🗵                                  |
|------------------|----------------------------------------------------------------------------------------------------|----------------------------------------|
| type filter text | Common Component                                                                                                    | $\leftarrow \cdot \rightarrow \cdot =$ |
| type filter text | Common Component         설치된 공동컵포널트에 대한 설정을 관리합니다.         OS Type Setting         운영처치 유형: WINDOWS ▼         Note: Windows와 Unix를 지원하며 파일 작업시 사용되는 기능입니다.         Main Page Setting         베인페미지: [/EgovContent.do         Note: 공통컴포널트가 설치된 다들리케미션 실행 시 로그인 미후 보여         IP Setting         64C 연결용 IP: [192,168,200,21         Note: 64C 민중용으로 사용되는 IP입니다.         Database Setting         Select DB: [New MySQL         Database         DB유철: mysql         Driver Class명: com.mysql.jdbc.Driver         URL: [dbc:mysql://localhost:3306/database         User Name: [test]         Password: | 지는 화면입니다.                              |

#### Common Component page

| Option                         | Description                                                                                                    | Default                                                                                                |
|--------------------------------|----------------------------------------------------------------------------------------------------|----------------------------------------------------------------------------------------------------|
| Type of<br>operation<br>system | Select user's operation system.                                                                                                   | Refer to globals.properties within the project generated n installing the<br>Common Component          |
| Main Page                      | Shows the start screen in operation after installing selected Common Component                                                    | Refer to globals.properties within the project generated n installing the<br>Common Component          |
| IP for G4C connection          | Shows IP for G4C certification.                                                                                                   | Refer to globals.properties within the project generated n installing the Common Component             |
| Select DB                      | The DB information chosen in installation of Common Component among the registered DB<br>on the Data Source Explorer is selected. | Refer to globals.properties within the project generated n installing<br>blank or the Common Component |

Note: If Select DB was blank, double-check your Data Source Explorer setting.
 Note: Non-default database types other than the four - MySQL, Oracle, Tibero and Altibase - are not managed by the common component configuration tool.